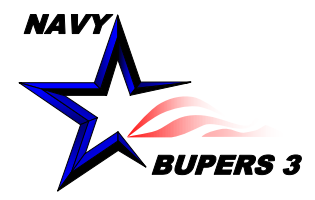

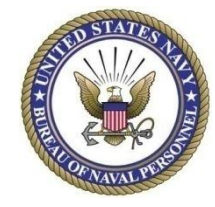

# CIMS HOW TO: Approve a SAAR as the Supervisor

4 OCT 2013

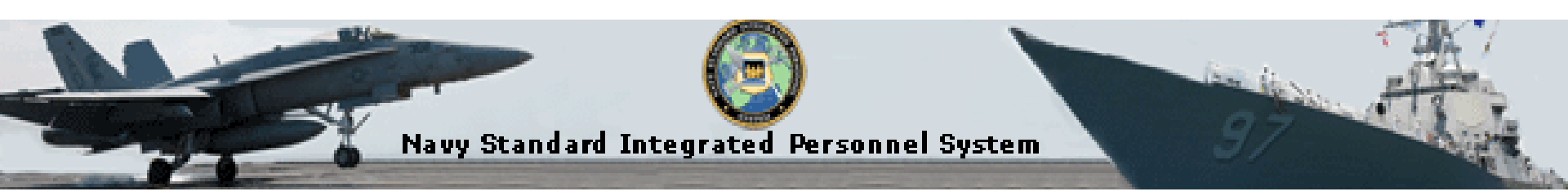

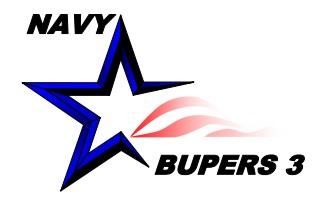

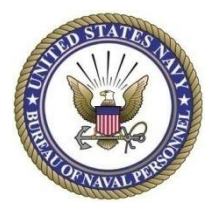

| You are receiving this email because you were identified as a Supervisor for requesting an NSIPS account.                                                                                                    |  |  |  |  |  |
|----------------------------------------------------------------------------------------------------|--|--|--|--|--|
| If you think you received this Email by mistake, please forward this email to NSIPSHelpdesk@navy.mil.                                                                                                    |  |  |  |  |  |
| Due to ongoing Information Assurance requirements, this validation request no longer supports embedded hyperlinks.<br>Please go to the NSIPS home page and click the New User SAAR Validation (Supervisor) link. |  |  |  |  |  |
| You will require the following Confirmation Code to validate account requests: I1zaWfPfQF4gB9rsmU2F2weoWEXh0PAd                                                                                                  |  |  |  |  |  |
|                                                                                                    |  |  |  |  |  |
| NOTE:                                                                                                    |  |  |  |  |  |
| A valid DoD CAC is required in-order to access the link specified in the email.                                                                                                    |  |  |  |  |  |
| If you DO NOT have a valid CAC or if you are unable to present your CAC to the application, please forward this email to the NSIPS Help Desk at                                                                  |  |  |  |  |  |
| - The Supervisor will receive an email similar to this.                                                                                                    |  |  |  |  |  |

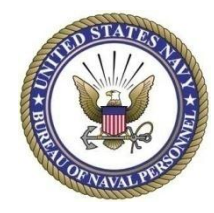

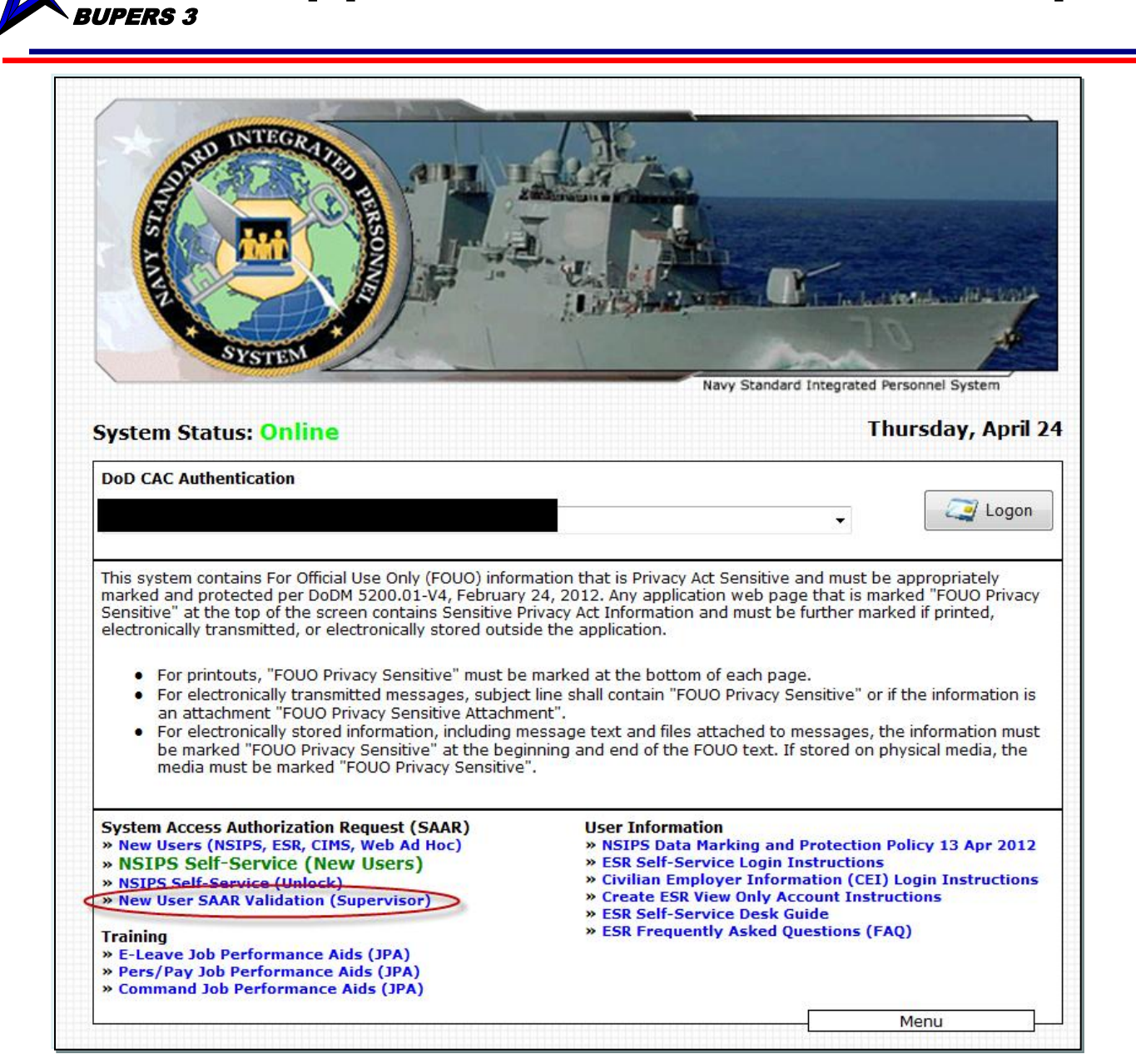

NAVY

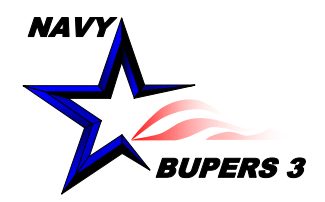

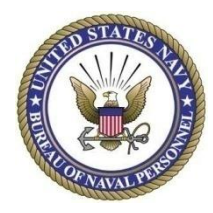

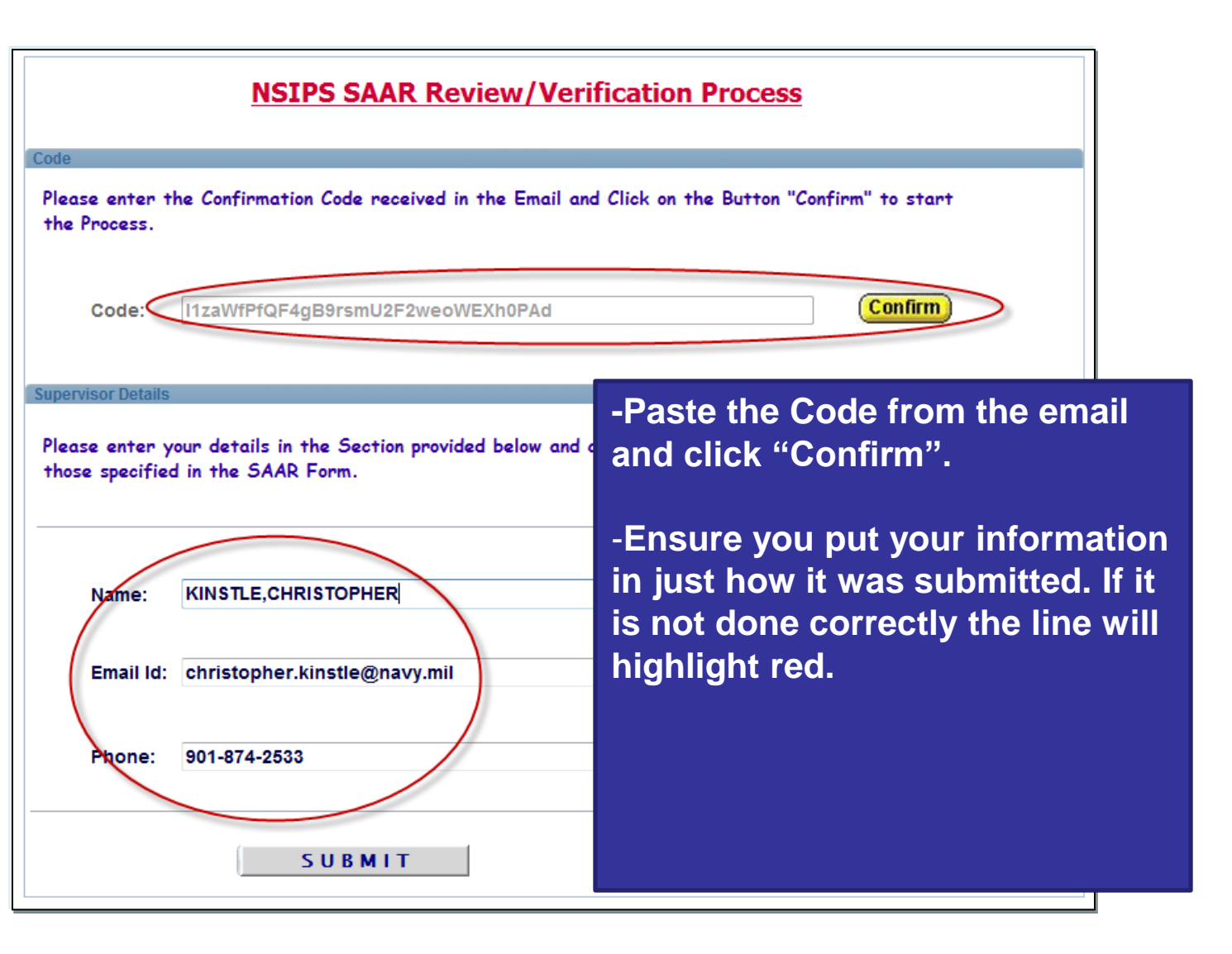

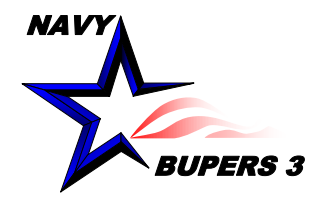

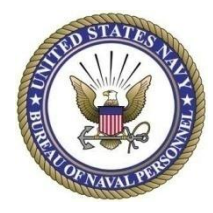

| System Access Authorization Request - (SAAR) |                                      |                                        |  |  |  |  |  |
|----------------------------------------------|--------------------------------------|----------------------------------------|--|--|--|--|--|
| Create New Use<br>Counselor                  | er Account - CIMS Department/Divisio | n Career <u>VIEW PRIVACY STATEMENT</u> |  |  |  |  |  |
| Operator Attributes                          |                                      |                                        |  |  |  |  |  |
| User ID:                                     |                                      |                                        |  |  |  |  |  |
| Empl ID:                                     |                                      | Justification                          |  |  |  |  |  |
| Department                                   | 55882 MIL COMMUNITY MGMT MILL TN     |                                        |  |  |  |  |  |
| Rank/Rate:                                   | NCC                                  |                                        |  |  |  |  |  |
| Account Type:                                | Military                             | -Verify all information is             |  |  |  |  |  |
| Telephone:                                   |                                      | correct and the proper                 |  |  |  |  |  |
| Email Address:                               |                                      | justification has been                 |  |  |  |  |  |
|                                              | Official Email Address               | Justification has been                 |  |  |  |  |  |
| UIC Access                                   |                                      | entered.                               |  |  |  |  |  |
| CIMS UIC Access                              | >                                    |                                        |  |  |  |  |  |
| Supervisor Details - SAA                     | AR Form                              | - Click the submit button.             |  |  |  |  |  |
| Name:                                        |                                      |                                        |  |  |  |  |  |
| /                                            | (Last,First Middle)                  |                                        |  |  |  |  |  |
| Email Id:                                    |                                      | -                                      |  |  |  |  |  |
|                                              | Official Email Aduress               |                                        |  |  |  |  |  |
| Contact Phone:                               |                                      |                                        |  |  |  |  |  |
|                                              |                                      |                                        |  |  |  |  |  |
|                                              | SUBMIT                               | RESET                                  |  |  |  |  |  |

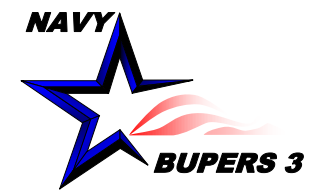

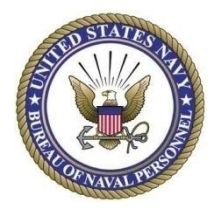

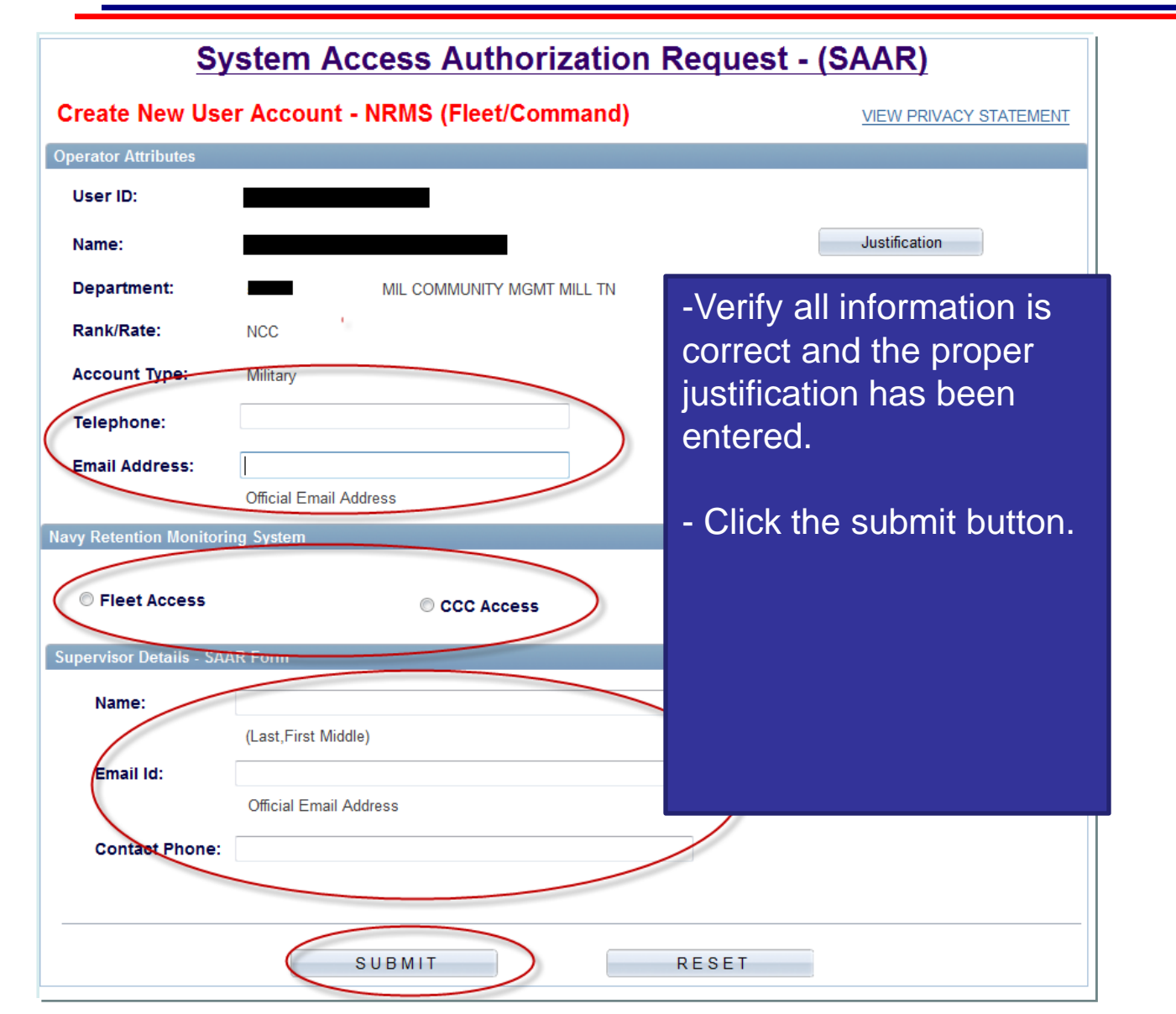

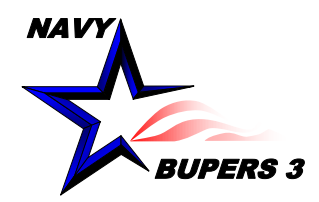

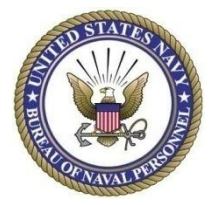

| Route SAAR for Final Approval                                                                                                    |      |                          |       |                             |                                            |  |  |
|----------------------------------------------------------------------------------------------------|------|--------------------------|-------|-----------------------------|--------------------------------------------|--|--|
| Function Manager - Details                                                                                                    |      |                          |       |                             |                                            |  |  |
|                                                                                                    |      |                          |       |                             |                                            |  |  |
|                                                                                                    |      |                          |       |                             |                                            |  |  |
|                                                                                                    |      |                          |       |                             |                                            |  |  |
|                                                                                                    | last | Nama                     | шс    | Command                     | Find   •••   ••• First •• 1-2 of 2 •• Last |  |  |
|                                                                                                    |      |                          | 010   |                             | Role Name                                  |  |  |
|                                                                                                    |      | CIMS Super FAM Primary   | 62960 | COMNAVPERSCOM MILLINGTON IN | Man Power & Personnel FAM                  |  |  |
|                                                                                                    |      | CIMS Super FAM Secondary | 62980 | COMNAVPERSCOM MILLINGTON TN | Man Power & Personnel FAM                  |  |  |
|                                                                                                    |      |                          |       |                             |                                            |  |  |
|                                                                                                    |      |                          |       |                             |                                            |  |  |
|                                                                                                    |      |                          |       |                             |                                            |  |  |
| Note:                                                                                                    |      |                          |       |                             |                                            |  |  |
| Operator(s) displayed in this style are the Manpower & Personnel FAM(s)/ISSO(s)/NAM(s) and transactions can be routed to them if there are no Local FAM(s)/ISSO(s)/NAM(s) set up for your Activity |      |                          |       |                             |                                            |  |  |
| uansactions can be routed to them in there are no Local FAM(s)/15.50(s)/NAM(s) set-up for your Activity.                                                                                           |      |                          |       |                             |                                            |  |  |
|                                                                                                    |      |                          |       |                             |                                            |  |  |
|                                                                                                    |      |                          |       |                             |                                            |  |  |
| <ul> <li>Select CIMS Super FAM Primary and click "OK"</li> </ul>                                                                                                    |      |                          |       |                             |                                            |  |  |
|                                                                                                    |      |                          |       |                             |                                            |  |  |
|                                                                                                    |      |                          |       |                             |                                            |  |  |
|                                                                                                    |      |                          |       |                             |                                            |  |  |
| OK Cancel                                                                                                    |      |                          |       |                             |                                            |  |  |

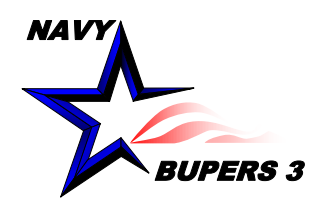

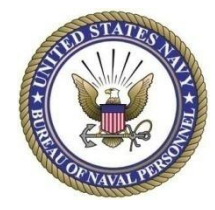

- An email will be sent to you and to your Supervisor. Once your Supervisor approves it, a notification will be sent to you via email. After being finalized from the CIMS Super FAM Primary, a 3<sup>rd</sup> notification will be sent with the status of access granted or denied.
- Questions please call NCC(SW/AW) Chris Kinstle- 901-874-2533 or email <u>christopher.kinstle@navy.mil</u>